## Windows операциялық жүйесін орнату

#### Операциялық жүйе

Операциялық жүйе - өзара байланысты компьютер ресурстарын басқару және ұйымдастыруға арналған бағдарламаларды кешені.Операциялық жүйе әдетте сыртқы жадта сақталады. Компьютер қосылған кезде ол жедел жадқа жүктеледі.

#### ОЖ-нін басты функциялары:

- Ақпараттарды енгізу-шығару және деректерді басқару
  - Ресурстарды бөлу (жедел жады және кэш, процессор, сыртқы құрылғылар);
    - Бағдарламалар орындау және іске қосу
- Түрлі қосалқы операцияларды қызмет көрсету

Windows операциялық жүйені орнату алдында:

І.Операциялық жүйенің ДК берілетін талаптарын білу
ІІ.Қатты дисктін кай бөлімінде ОЖні орнатуы тандау
ІІІ.Дербес компьютер немесе ноутбуктын драйверін дайындау
ІV.Керек ақпаратты сақтау

### Операциялық жүйені орнату

- Орнатуға болады:
- USB Flash (флешка)
- DVD-диск

- Орнату түрлері
- Толық (Полная)
- Беттік орнату (Обнавление)

#### 1 - Қадам

- BIOS-қа кіру
- Арнайы жүктеу мәзірінде (boot-menu) DVD-дискті немесе флэшканы тандау

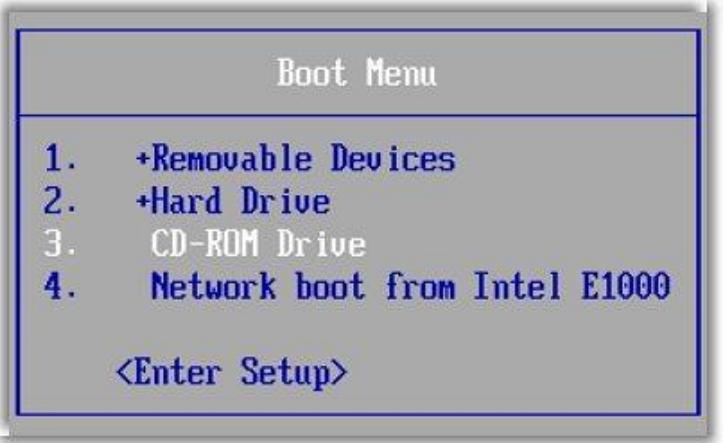

Егер барлығы дұрыс жасалса, онда келесі терезні көреміз : "Press any key to boot from CD or DVD". Бұл жерде кез келген пернені басуға болады

Press any key to boot from CD or DVD.\_

#### 2 - Қадам

 Бірінші терезеде тілді тандау керек, Келесі терезеде орнату басамыз

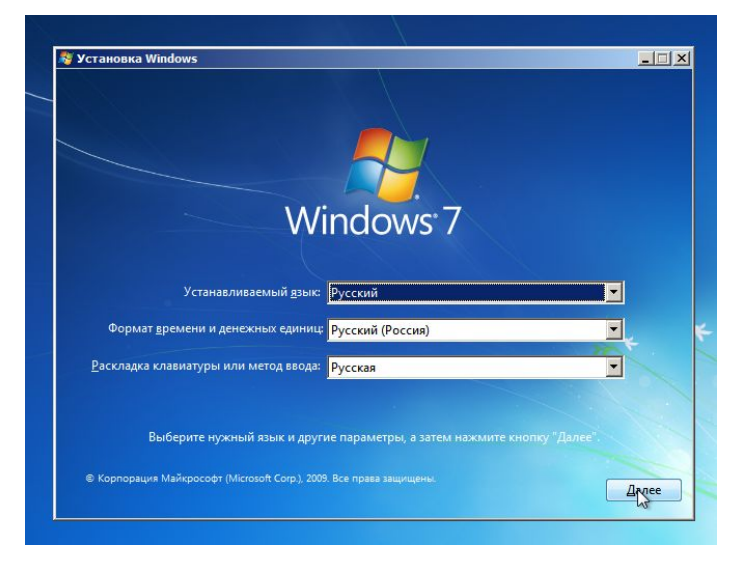

- Орнату түрін тандау біз толық орнатуды тандаймыз

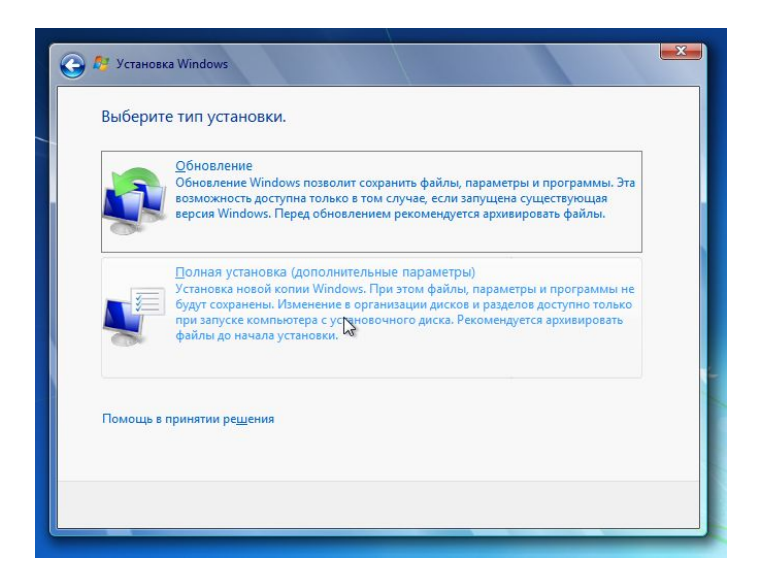

 Енді қатты дисктін қандай бөліміне Windws-ты орнатуын тандаймыз

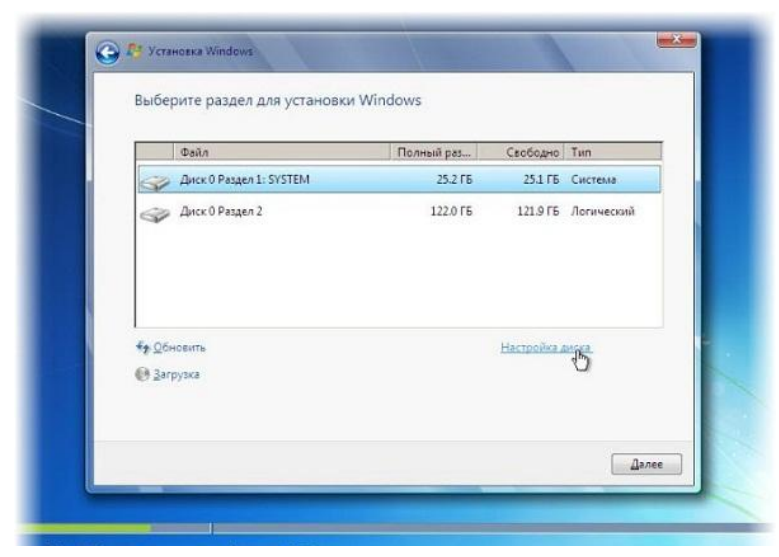

 Операциялық жүйе орнатылып болңанда, пайдаланушы аты мен компьютер аты енгіземіз. Бұдан әрі Windows сериялық нөмірі еңгізуді ұсынады. Енгіземіз (егер бар болса)

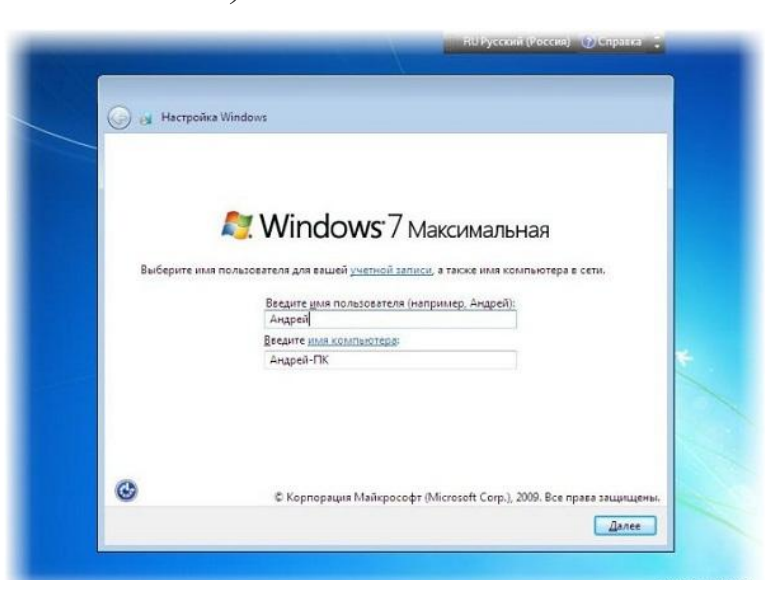

#### - Күн және уақыт параметрлері көрсетеміз

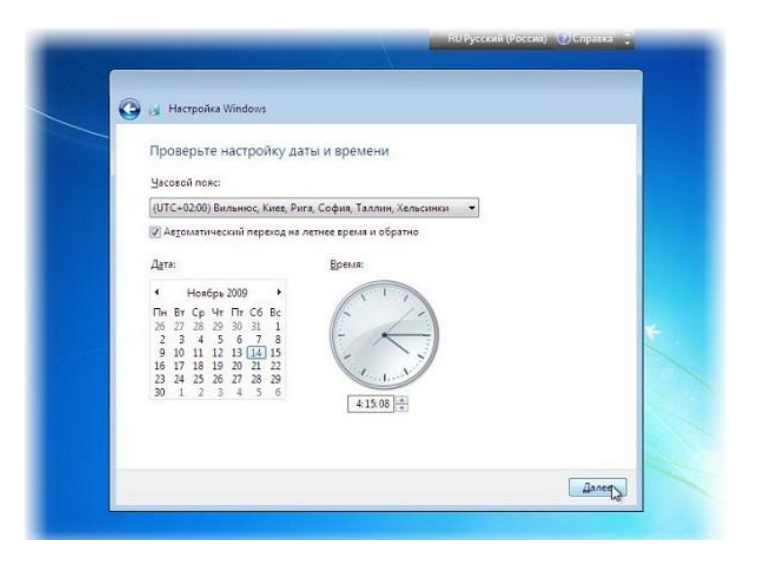

 Егер компьютер немесе ноутбук интернет желісіне қосылған және Windows құрамында желілік драйвер болса сізді желәге қосу усынады

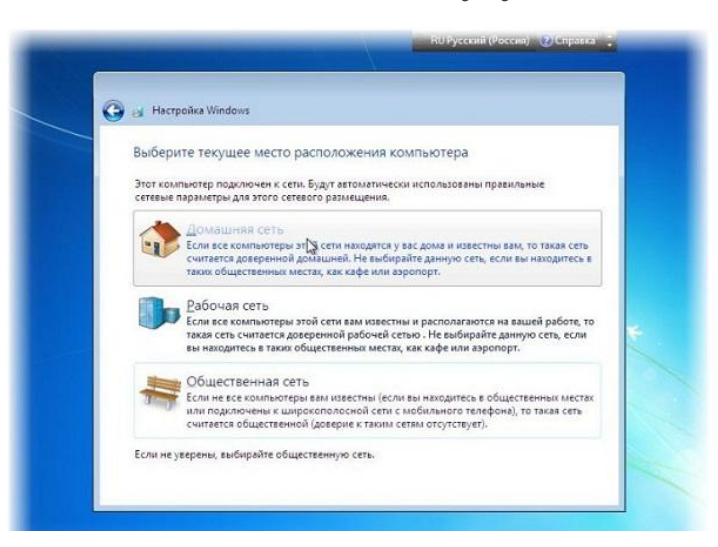

# Windows операциялық жүйесі орнатылып жұмысқа дайын

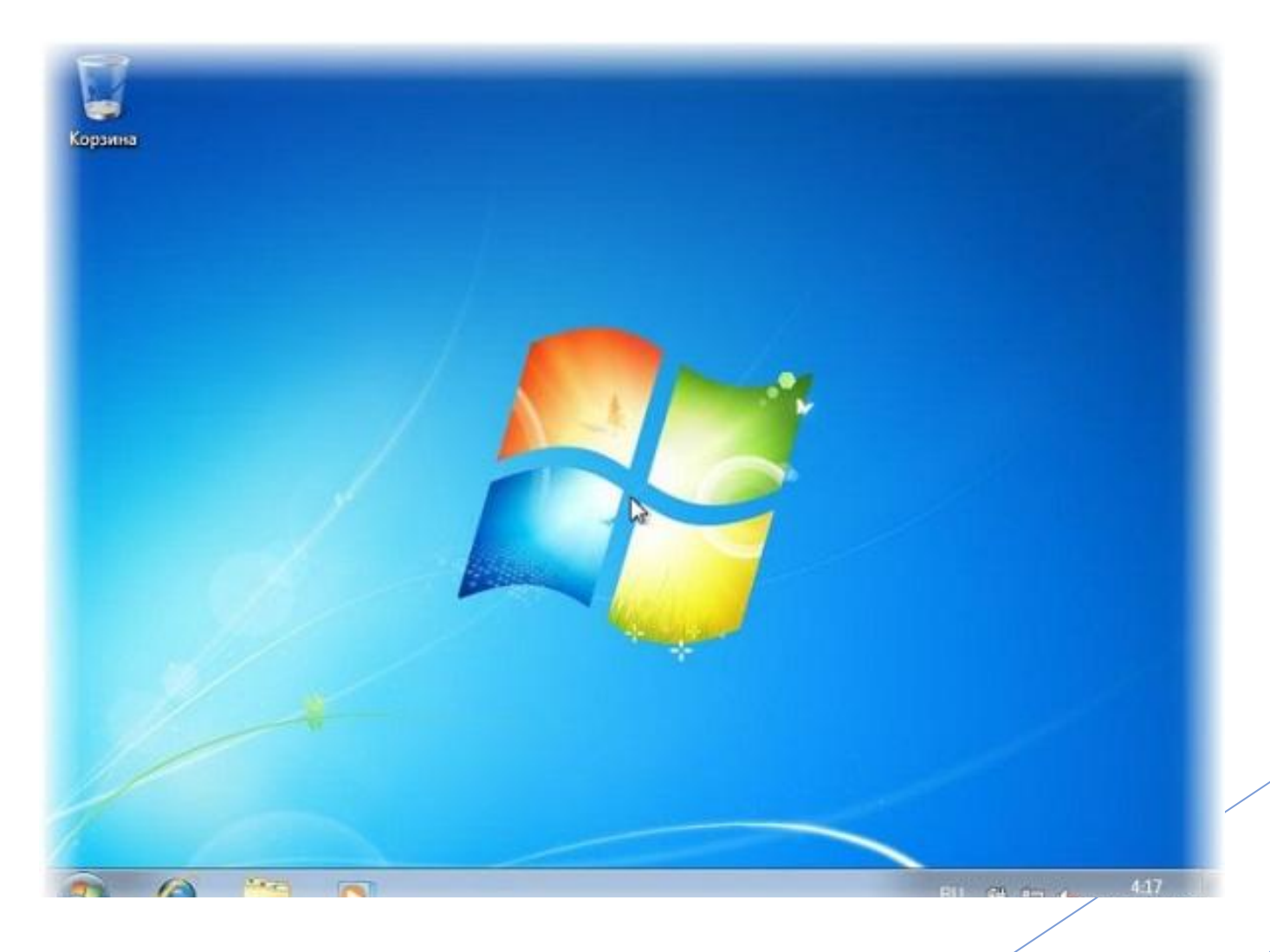